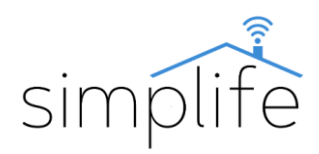

# Simplife WSD400B Wi-Fi hőmérséklet és páratartalom mérő

# Használati útmutató

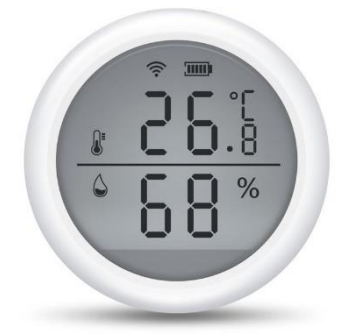

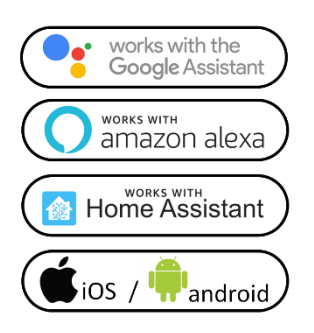

**Doboz tartalma:** 1 db hőmérséklet és páratartalom mérő, 2 db AAA elem, 1 db használati útmutató, 1 db ragasztókorong, 2 db csavar és tipli, 1 db tüske a reset gombhoz

### Termék részei

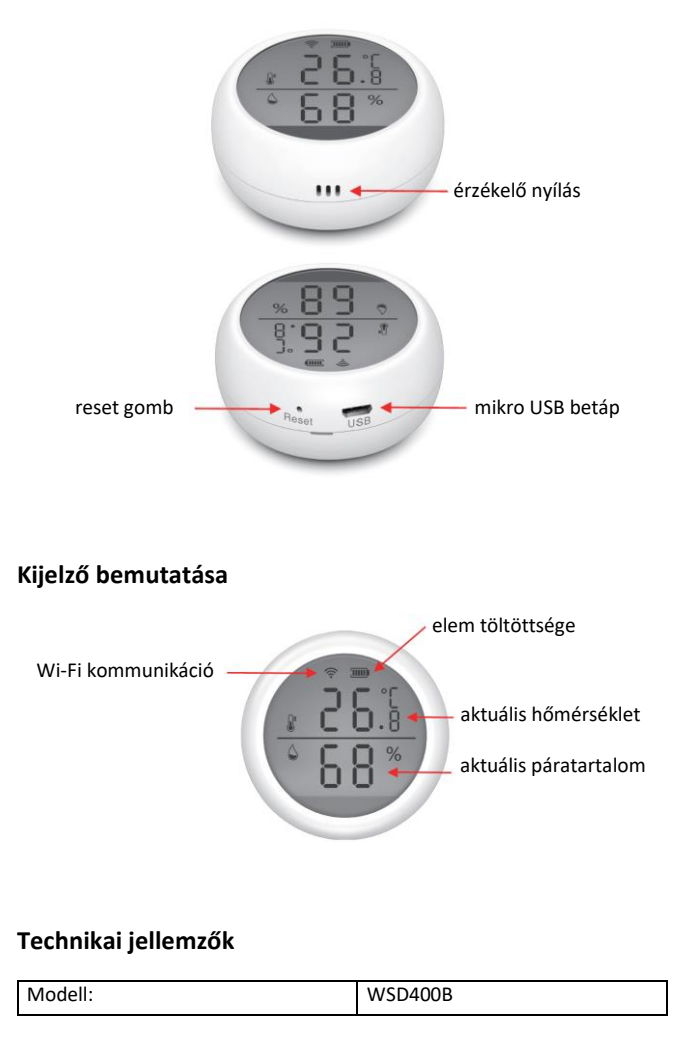

| Üzemi feszültség (USB-n keresztül):  | DC 5V / 2A (Mikro USB 2.0)   |
|--------------------------------------|------------------------------|
| Üzemi feszültség (elemes betáp)      | DC 3V, 2 db AAA (LR03)       |
| Energiafogyasztás (nyugalmi helyzet) | <75uA                        |
| Energiafogyasztás (Wi-Fi komm.)      | <130mA                       |
| Alacsony feszültség                  | <2,2V                        |
| Burkolat anyaga                      | ABS                          |
| Mérési tartomány (hőmérséklet):      | -10°C - (+)55°C              |
| Mérési tartomány (páratartalom):     | 0-99% relatív páratartalom   |
| Környezeti hőmérséklet tartomány     | -10°C - (+)60°C              |
| Környezeti páratartalom tartomány    | Max 90% relatív páratartalom |
| Riasztás hangereje                   | 55dB                         |
| Méret:                               | 61*61*27 mm                  |
| Súly:                                | 90 g                         |
| Választható színek:                  | fehér                        |
| Garancia:                            | 1 év                         |

#### Megjegyzés

- Használat előtt alaposan olvassa el, és értelmezze ezen használati útmutatót. Ennek elmulasztása balesethez, vagy a termék megrongálódásához vezethet.
- Használat előtt győződjön meg arról, hogy a termék az alkalmazáshoz szükséges feltételeknek megfelel.
- Használat előtt győződjön meg a stabil Wi-Fi kapcsolatról.
- Áram alá helyezés után győződjön meg arról, hogy a termék a használati útmutatóban leírtak szerint megfelelően működik.

#### Elem behelyezése az eszközbe

 A termék hátulján lévő fedőlapot forgassa az óramutató járásával ellenkező irányba ütközésig (open)

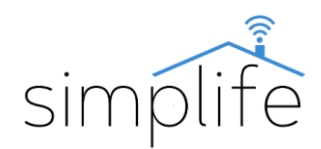

- Vegye le a fedőlapot
- Helyezze a 2 db AAA elemet a lenti képet látható módon az eszközbe
- Rakja vissza a fedőlapot, majd forgassa azt az óramutató járásával megegyező irányba ütközésig.

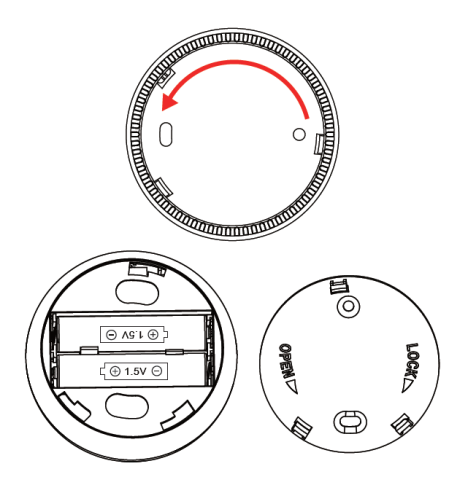

# Megjegyzés

 Az eszköz elemmel és halózatról is működtethető. A hálózatra csatlakozáshoz mikro USB kábel, és egy DC 5V / 2A-es adapter szükséges (nem része a terméknek).

### Eszköz társítása az applikációhoz

1. lépés: Helyezze áram alá a készüléket

**2. lépés**: Töltse le a SmartLife alkalmazást (Google Play/App Store)

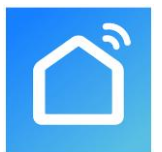

3. lépés: Regisztráció vagy belépés

• Válassza ki a "Register" opciót új fiók létrehozásához. Adja meg email címét, hogy az ellenőrző kódot megkapja. Ezután állítson be jelszót a "Set Password" opció kiválasztásával

• Már meglévő fiók esetén jelentkezzen be a "Log in" opció kiválasztásával.

4. lépés: Eszköz összehangolása az alkalmazással

• Ellenőrizze, hogy az eszközt csatlakoztatta a villamos hálózathoz.

• Ellenőrizze, hogy a telefon/tablet sikeresen csatlakozott a Wi-Fi hálózathoz és van internetkapcsolat, illetve, hogy aktiválva van a Bluetooth kapcsolat

• Megjegyzés: a kapcsoló csak 2.4GHz hálózatot támogat. Ha az Ön eszköze 5G hálózathoz csatlakozott,

kérjük csatlakozzon le a hálózatról és váltson 2,4 GHz hálózatra.

• Ellenőrizze, hogy a telefonon/tableten engedélyezve van a Bluetooth kapcsolat

• A dobozban mellékelt fém tüske segítségével nyomja meg a reset gombot 5 másodpercig. Ekkor az eszköz Wi-Fi csatlakozási üzemmódba kerül, amit kijelzőn a Wi-Fi ikon gyors villogása jelez.

# Bluetooth támogatott csatlakozási mód

• Nyissa meg a Smart Life alkalmazást.

• Amennyiben a mobil eszközén engedélyezve van a Bluetooth kapcsolat, az alkalmazás egy felugró ablakan felajánlja az eszköz csatlakoztatását. Kattintson az "Add" (hozzáadás) gombra.

• A következő ablakban kattintson a termék mellett található + jelre

|               | Add Device                       | Done |
|---------------|----------------------------------|------|
| 1 device(s) b | eing added                       |      |
|               | 温湿度传感器<br>Tap to add this device | •    |

• A következő ablakban megjelenik a jelenleg használt Wi-Fi hálózat. Szükség esetén adja meg a Wi-Fi hálózat jelszavát, majd kattintson a "Next" (tovább) gomra. Ezzel elindul a csatlakozási folyamat.

| Choose Wi-Fi and enter password |      |  |
|---------------------------------|------|--|
| (î:-                            | day. |  |
| 8                               |      |  |
|                                 |      |  |

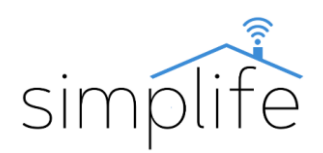

• A sikeres párosítás után a megjelenő oldalon lehetősége van megváltoztatni az eszköz nevét a ceruza ikonra kattintva. Ezen kívül lehetősége van az eszközt hozzárendelni egy korábban definiált helységhez. A későbbiekben a termék beállításai menüpontban ezeket bármikor megváltoztathatja. Kattintson a "Done" (befejezés) gombra, hogy lezárja a csatlakoztatási folyamatot.

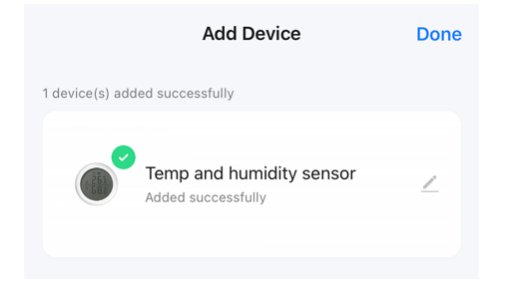

# EZ csatlakozási mód

• Amennyiben a Bluetooth támogatott csatlakoztatási mód nem működik, akkor manuálisan az EZ módban szükséges társítani az eszközt.

• Az alkalmazás kezdő kényernyőség nyomja meg a "+" jelet, majd válassza az "add device" (eszköz hozzáadása) opciót. (képernyő jobb felső sarka)

|   | 0 🕂          |
|---|--------------|
| ₽ | Add Device   |
| ¢ | Create Scene |
|   |              |

• Az ablak bal alsó sarkában válassza ki az "sensors" kategóriát, majd válassza ki a hőmérséklet és páratartalom mérő (Temperature and humidity sensor (Wi.Fi)) opciót.

| <                      | Add Device                               |                                     | @ E                                  |
|------------------------|------------------------------------------|-------------------------------------|--------------------------------------|
|                        | 17.00-00-0                               |                                     |                                      |
| Exctrical              |                                          | Tairi Sensir                        |                                      |
| 1 John Frank           |                                          |                                     |                                      |
|                        | 0                                        | Co.i                                | 1                                    |
| Second                 |                                          |                                     |                                      |
|                        | Temporature and<br>Municipal Temporation | Temperature and<br>Humality Service | Temporature and<br>Investigy Service |
| Large<br>Home Ap       | (0.1+01-7)                               | (96-F)                              | (Zigberi)                            |
| Small Horee            | 8                                        | 2                                   | 8                                    |
| Appropriate            | Temperature and                          | Temperature and                     | Temperature and                      |
| Kitchert<br>Appliances | Humidity Sensor<br>(SLZ)                 | Humidity Sensor<br>(NE-Iof)         | Hurridity Series<br>(other)          |
|                        |                                          | Manhor & such diseases              |                                      |
| & Health               |                                          |                                     |                                      |
| Camera<br>& Lock       | ۵                                        | 4                                   | ۵                                    |
|                        | Flood Detector                           | Flood Detector                      | Flood Detector                       |
| Cantrol .              | (BLE+86-F)                               | (86-49                              | (Zigbeet)                            |
| Quildoor<br>Topolal    | ۵                                        | 4                                   |                                      |
|                        | Flood Detector                           | Flood Detector                      |                                      |
| Energy                 | 048-601                                  | (affrer)                            |                                      |
| Enortainte<br>ent      |                                          | Smoke Alach                         |                                      |
| Industry &             | 20                                       | (12)                                | 12                                   |
|                        | Family Debuter                           | Sauda Dabatha                       | Danie Company                        |
|                        | IW-Fil                                   | (Zighew)                            | (148-6/7)                            |

• A következő ablakban megjelenik a jelenleg használt Wi-Fi hálózat. Szükség esetén adja meg a Wi-Fi hálózat jelszavát, majd kattintson a "Next" (tovább) gomra.

| Cancel |                                                      |                               |
|--------|------------------------------------------------------|-------------------------------|
| Se     | lect 2.4 GHz Wi-Fi I<br>enter passwo                 | Network and<br>ord.           |
| If ye  | ur Wi-Fi is 5GHz, please se<br>Common router setting | it it to be 2.4GHz.<br>method |
|        | × Wi-Fi - 5Ghz                                       |                               |
|        | VII-Fi - 2.4Ghz                                      | 4 🗢 🕕                         |
|        |                                                      |                               |
| ((:-   |                                                      | 14                            |
| ۵      |                                                      | ۲                             |
|        |                                                      |                               |
|        |                                                      |                               |
|        |                                                      |                               |
|        |                                                      |                               |
|        |                                                      |                               |
|        | Next                                                 |                               |
|        |                                                      |                               |
|        |                                                      |                               |

• A következő ablakban a "Next" (tovább) gomb megnyomásával felugrik egy párbeszédablak. Válassza ki a "blink quickly" (bekapcsolás gomb gyorsan villog) opciót. Ezzel elindul a csatlakozási folyamat.

| Reset the device                                                                                            | first.                                                                   |
|----------------------------------------------------------------------------------------------------|--------------------------------------------------------------------------|
| Power on the device and o<br>blivking rapidly.<br>Note: please complete the<br>3 minutes after resetting th | onlim that the indicator is<br>network distribution within<br>se device. |
| -                                                                                                    | •                                                                        |
|                                                                                                    |                                                                          |
| Perform net pain                                                                                            | ng as prompted. >                                                        |
| Perform net pain<br>Select the status of<br>hear th                                                         | ng as prompted. 3<br>the indicator light<br>ie beep:                     |
| Perform net pain<br>Select the status of<br>hear th<br>Blink Slowly                                         | ng as prompted. 3<br>the indicator light<br>se beep:<br>Blink Quickly    |

• A következő ablakban kattintson a termék mellett található + jelre

|                | Add Device                       | Done |
|----------------|----------------------------------|------|
| 1 device(s) be | ing added                        |      |
|                | 温湿度传感器<br>Tap to add this device | •    |

• A sikeres párosítás után a megjelenő oldalon lehetősége van megváltoztatni az eszköz nevét a ceruza ikonra kattintva. Ezen kívül lehetősége van az eszközt hozzárendelni egy korábban definiált helységhez. A későbbiekben a termék beállításai menüpontban ezeket bármikor megváltoztathatja. Kattintson a "Done" (befejezés) gombra, hogy lezárja a csatlakoztatási folyamatot.

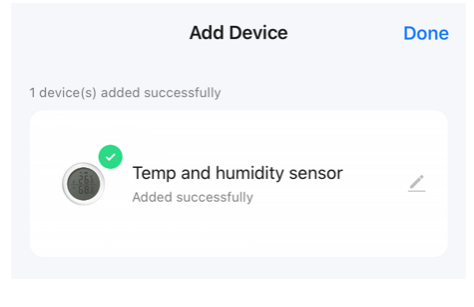

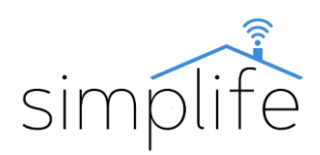

### AP mód

Ha az EZ móddal nem sikeres a csatlakozás, kérjük próbálja meg AP (access point) móddal.

• Alap helyzetben az eszközön tartsa lenyomva az reset gombot 5 másodpercig. Ekkor a kijelzőn a Wi-Fi ikon elkezd gyorsan villogni. A gombot engedje el, majd ezután ismét tartsa 5 másodpercig lenyomva a gombot, Wi-Fi ikon elkezd lassan villogni.

• Kövesse az EZ módban leírt lépéseket, ameddig el nem jut a következő párbeszédablakig. Válassza ki a "blink slowly" (bekapcsolás gomb lassan villog) opciót.

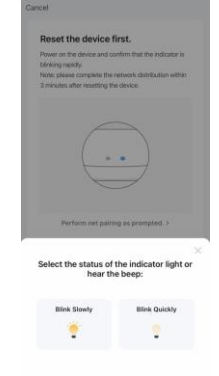

• Az AP csatlakozási mód során az eszköz önálló Wi-Fi hot spotot hoz létre. Ehhez csatlakozva tudja csatlakoztatni az eszközt az applikációhoz. Válassza a "Go to Connect" (csatlakozás folytatása) opciót.

| <ol> <li>Connect the phone to the h<br/>shown below.</li> </ol>            | otspot                      |
|----------------------------------------------------------------------------|-----------------------------|
| C Settings WLAN                                                            |                             |
| WLAN                                                                       | •                           |
| SmartLife-XXXX                                                             | ) چ                         |
| SL-XXXX                                                                    | ₹ 🕕                         |
| Wifi - Guess                                                               | 7 0                         |
| Wills - Home                                                               | 4 V ()                      |
| <ol><li>Go back to the app and con<br/>add devices.</li></ol>              | tinue to                    |
| Local Network AccessDevice i<br>able to be connected if the ac<br>enabled. | might not be<br>cess if not |

• Nyissa meg a mobil eszközén Wi-Fi beállításokat és csatlakozzon a "SmartLife-xxxx"-nevű hálózathoz.

• Térjen vissza az applikációhoz és várja meg, amíg a csatlakozás befejeződik.

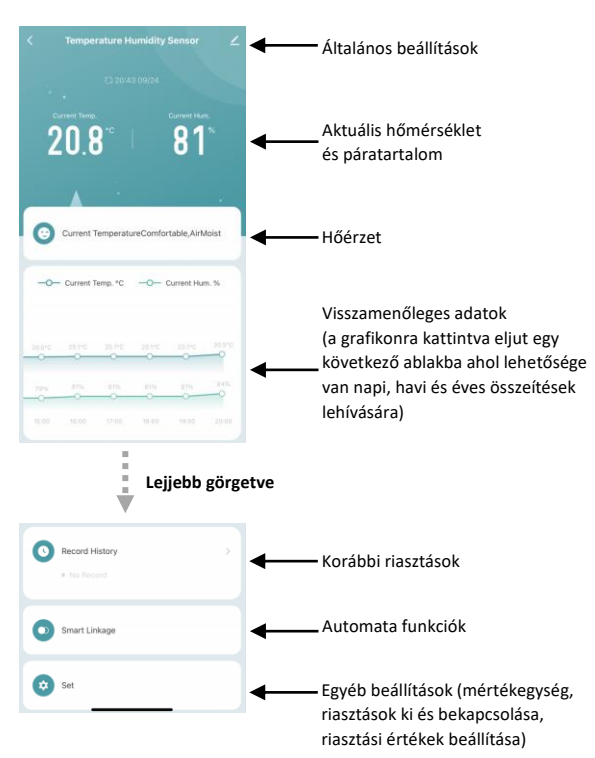

• Megjegyzés: az applikációban a aktuális hőmérséklet akkor kerül frissítésre, ha a legutóbbi frissítéshez képest nagyobb, mint +-0,5 °C eltérés történik. A páratartalom akkor kerül frissítésre, ha a legutóbbi frissítéshez képest nagyobb, mint +- 3% pontos eltérés történik. Ennek oka az energiatakarékosság.

#### Eszköz kezelése az applikációban